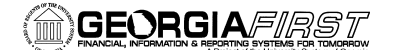

**PSFIN V8.9 Training** 

## Applying a Cash Advance to an Expense Report in the Travel and Expense Module

- 1. Sign into **PeopleSoft HRMS Self Service** website.
- 2. Click the Travel and Expense Home link.
- 3. Click the **Employee Self Service** link.
- 4. Click the **Expense Report** link.
- 5. Click the **Create** link.
- 6. In the **Description** field, enter a short explanation for the reason of your Expense Report.
- 7. Select the most appropriate **Business Purpose** from the drop-down list.
- 8. Enter or Select the Location you are traveling to:
  - a. To enter, type the location in the following format: City, ST
  - b. To select the location, click the **Look Up Location** icon (magnifying glass).
    - i. Enter the two-letter state abbreviation in the **Search by** field.
    - ii. Click the Look Up button.
    - iii. Locate the correct city in the **Description** field.
    - iv. Click the **Expense Location** code for that city.
- 9. In the **Comment** field, enter any additional descriptions you wish to add to your Expense Report.
- 10. Click the **Accounting Defaults** link.
- 11. Verify the **Chartfields**. Make any edits if necessary.
- 12. Click the **OK** button.
- 13. In the first blank row of the **Details** section, select the appropriate **Expense Type** from the drop-down list.
- 14. In the **Date** field, enter the date you actually incurred the expense.
- 15. In the **Payment Type** field, select how you paid for the expense.
  - a. If the Expense Type is mileage, choose "N/A (i.e., mileage)
- 16. Verify the **Billing Type** is Internal.
- 17. Click the **Detail** link at the end of the row.
- 18. Enter all necessary information.
- 19. Click the Check Expense for Errors button.
- 20. If there are any errors, make the necessary corrections in the red fields and then click the **Check Expense for Errors** button again. Continue this step until all errors are gone.
- 21. Click the Return to Expense Report link.

- 22. Repeat steps 13 21 for any additional expenses.
- 23. Click the Apply Cash Advance(s) link.
- 24. Click the **Advance ID Look up** button (magnifying glass) to pull up all outstanding Cash Advances.
- 25. Locate the Cash Advance you want to apply and click its Advance ID link.
- 26. If your Cash Advance is equal or less than the total of your actual expenses, skip to step #30. If your Cash Advance is more than the total of your actual expenses, continue.
- 27. In the **Total Applied** field, enter the amount of your Total Employee Expenses (reminder, you cannot apply a Cash Advance amount that is greater than the expenses you incurred for that trip).
- 28. Click the **Update Totals** field. You should now have a \$0 amount for Total Due Employee.
- 29. Note the **Balance** from the Cash Advance. You will need to reimburse your institution this amount.
- 30. Click the **OK** button.
- 31. On the Expense Report page, click the **Check for Errors** button.
- 32. If there are any errors on the Expense Report, make the necessary corrections for those items flagged in red. Click the **Check for Errors** button again until all errors are gone.
- 33. Click the **Submit** button.
- 34. Click the **OK** button to confirm submission.
- 35. Once you are returned to the Expense Report page, note your Expense Report ID and click the **Printable View** link.
  - a. The system will open a second window. Do not close this window.
  - b. You will see the report process and go through some of the following stages: Queued, Processing, and Success. This process can take anywhere from 10 to 60 seconds.
  - c. Your Expense Report will be displayed in this window.
  - d. Use the Print icon to print a copy of your Expense Report.
  - e. Close the report window.
- 36. Click the **Home** link.